## Acesse o site: <u>https://www.cl.df.gov.br/pt/fascal</u>

### Clique em "Prestador":

| 1 lr para conteúdo 2 lr para o menu 3 lr para o  | rodapé                                                           | .eA 0 A ≡                       |
|--------------------------------------------------|------------------------------------------------------------------|---------------------------------|
|                                                  | () () () () () () () () () () () () () (                         | Procurar D                      |
| Institucional Deputados                          | ridade Legislativa Comissões Comunicação                         | Conhecimento Fale Conosco       |
| ŵ > Institucional > Fascal                       |                                                                  |                                 |
| Beneficiário $\checkmark$ Prestador $\checkmark$ | Fale Com o Fascal         Transparência do Fascal         Missão | o, Visão e Valores 🗸 🛛 Dúvidas? |

Fascal

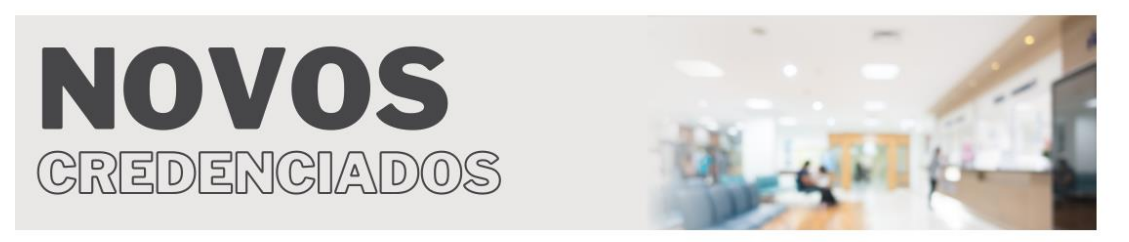

### COMUNICADOS

### Recadastramento de dependentes

Em virtude de atualização cadastral dos dependentes filhos/enteados não econômicos do FASCAL, solicitamos que enviem, via SEI, até o dia 20 de junho de 2023, sob pena de EXCLUSÃO do referido dependente, documento que comprove a possibilidade de permanência destes no plano, conforme Art. 8º, § 6º, Inciso II da resolução 332/2022, a saber:

### Clique em "Credenciamento":

| 1 Ir para conteúdo 2                      | Ir para o menu 3             | Ir para o rodapé      |                 |                     | aA 🖏                | • • ■        |  |
|-------------------------------------------|------------------------------|-----------------------|-----------------|---------------------|---------------------|--------------|--|
| CÂMARA<br>LEGISLATIVA<br>DISTRITO FEDERAL | l.                           |                       | 60              | 0006                | Procurar            | Q            |  |
| Institucional I                           | Deputados                    | Atividade Legislativa | Comissões       | <b>Comunicação</b>  | Conhecimento        | Fale Conosco |  |
| ŵ > Institucional >                       | Fascal                       |                       |                 |                     |                     |              |  |
| Beneficiário                              | o ∨   Prest                  | ∧ Fale Com o Fascal   | Transparência o | do Fascal Missão, N | /isão e Valores ∨ □ | )úvidas?     |  |
| Fascal                                    | Auto<br>Credenci<br>Faturame | amento >              |                 |                     | -                   |              |  |
| CRE                                       |                              | US<br>CIADOS          | )               |                     |                     | 4            |  |

### COMUNICADOS

### Recadastramento de dependentes

Em virtude de atualização cadastral dos dependentes filhos/enteados não econômicos do FASCAL, solicitamos que enviem, via SEI, até o dia 20 de junho de 2023, sob pena de EXCLUSÃO do referido dependente, documento que comprove a possibilidade de permanência destes no plano, conforme Art. 8º, § 6º, Inciso II da resolução 332/2022, a saber:

# Os Editais, anexos e lista de documentos estão disponíveis nesta página:

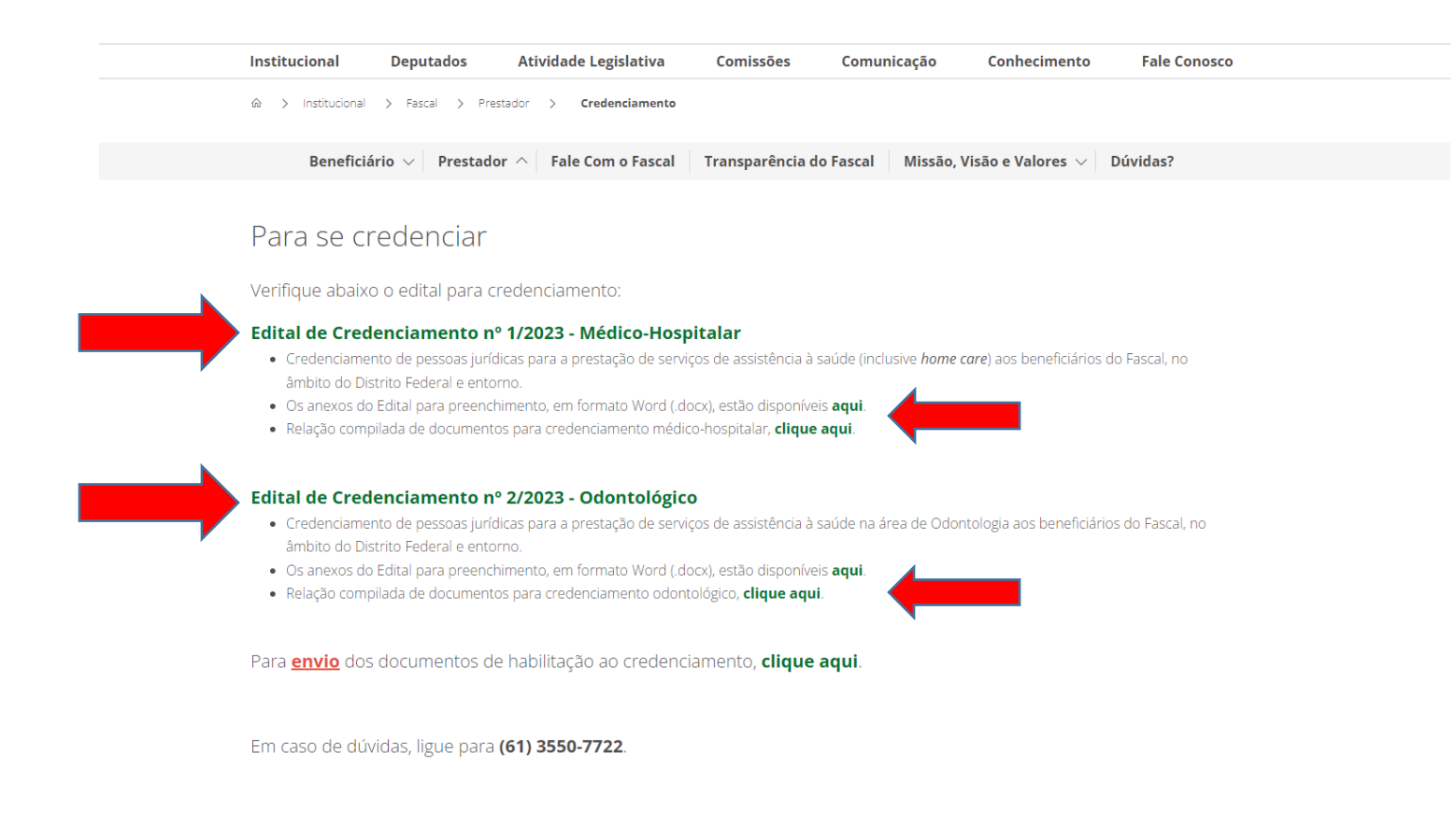

### Para envio da documentação, clique em:

Institucional Deputados Atividade Legislativa Comissões Comunicação Conhecimento Fale Conosco

Beneficiário 🗸 Prestador 🔿 Fale Com o Fascal 🛛 Transparência do Fascal 🛛 Missão, Visão e Valores 🗸 Dúvidas?

### Para se credenciar

Verifique abaixo o edital para credenciamento:

### Edital de Credenciamento nº 1/2023 - Médico-Hospitalar

- Credenciamento de pessoas jurídicas para a prestação de serviços de assistência à saúde (inclusive home care) aos beneficiários do Fascal, no âmbito do Distrito Federal e entorno.
- Os anexos do Edital para preenchimento, em formato Word (.docx), estão disponíveis aqui.
- Relação compilada de documentos para credenciamento médico-hospitalar, clique aqui.

### Edital de Credenciamento nº 2/2024 - Odontológico

- Credenciamento de pessoas jurídicas para a prestação de serviços de assistência à saúde na área de Odontologia aos beneficiários do Fascal, no âmbito do Distrito Federal e entorno.
- Os anexos do Edital para preenchimento, em formato Word (.docx), estão disponíveis aqui.
- Relação compilada de documentos para credenciamento odontológico, clique aqui.

Para envio dos documentos de habilitação ao credenciamento, CLIQUE AQUI.

Em caso de dúvidas, ligue para (61) 3550-7722.

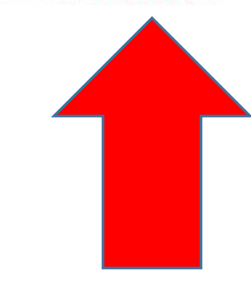

### Em perfil, selecione "Prestador PJ":

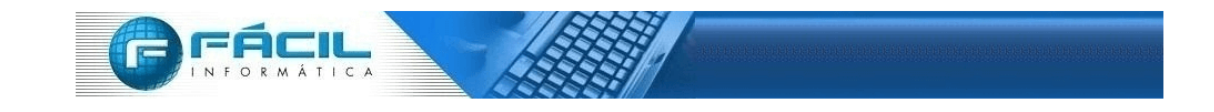

| Registro                                                                                      |                    |                                                                                                 |                              |                     |
|-----------------------------------------------------------------------------------------------|--------------------|-------------------------------------------------------------------------------------------------|------------------------------|---------------------|
| Perfil:<br>Cam<br>Administrador<br>Regi<br>Beneficiário<br>Dentista<br>Prestador PJ<br>Outros | Categoria<br>Carpo |                                                                                                 | E-mail:<br>Campo obrigatório |                     |
| Campo obrigatório                                                                             |                    |                                                                                                 |                              |                     |
| Arquivo:                                                                                      |                    |                                                                                                 |                              | + Adicionar Arquivo |
| Você pode arrastar e soltar arquivos aqui.<br>Tamanho máximo permitido: <b>5mb</b> .          |                    | Inconsistências para adicionar o arquivo! <ul> <li>Seleção do arquivo é obrigatório.</li> </ul> |                              |                     |
| 🖺 Salvar                                                                                      |                    |                                                                                                 |                              |                     |

Em Categoria, selecione a categoria entre: credenciamento de clínicas, clínicas de imagem ou clínicas odontológicas:

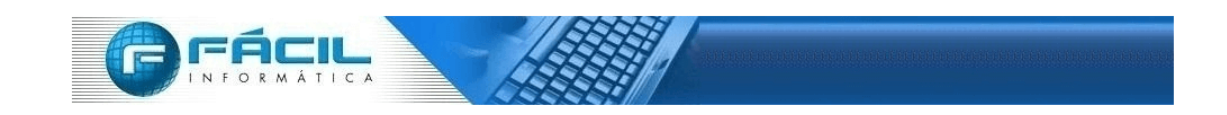

| Registro                                                                                                    |                                                                                                    |         |                     |
|----------------------------------------------------------------------------------------------------|----------------------------------------------------------------------------------------------------|---------|---------------------|
| Perfil:<br>Q Prestador PJ ×<br>Registro:                                                                      | Categoria<br>Cam<br>Solicitação de credenciamento a cldf saúde<br>solicitação de credenciamento de clínica de imagem a cldf saúde<br>solicitação de credenciamento de clínica odontológica a cldf saúde | E-mail: |                     |
| Campo obrigatório                                                                                             |                                                                                                    |         |                     |
| Arquivo:          L         Você pode arrastar e soltar arquivos aqui.         Tamanho máximo permitido: Smb. |                                                                                                    |         | + Adicionar Arquivo |
| 🖺 Salvar                                                                                                    |                                                                                                    |         |                     |

### Preencha o campo "E-mail":

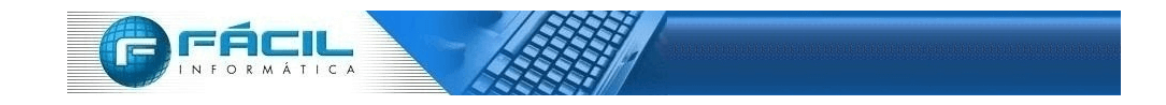

| Registro                                                                             |                                                                                                    |
|--------------------------------------------------------------------------------------|----------------------------------------------------------------------------------------------------|
| Perfil: Ca<br>Q Prestador PJ x                                                       | ategoria     E-mail:       Q     SOLICITAÇÃO DE CREDENCIAMENTO A CLDF SAÚDE       X     Campo obrigatório                                                                                                    |
| Registro:<br>Campo obrigatório                                                       |                                                                                                    |
| Tipo Arquivo Q Selecione Arquivo:                                                    |                                                                                                    |
|                                                                                      | + Adicionar Arquivo                                                                                                    |
| Você pode arrastar e soltar arquivos aqui.<br>Tamanho máximo permitido: <b>Smb</b> . | Arquivos obrigatórios! Tipo Arquivos obrigatórios (1.SOLICITAÇÃO CREDENCIAMENTO CONFORME MODELO ANEXO I DO EDITAL,2.CARTA PROPOSTA, CONFORME MODELO ANEXO II, ASSINADA E DATADA PELO REPRESENTANTE LEGAL E REP.3.DECLARAÇÕES CONFORME ANEXOS III AO IX DO EDITAL,4.CONTRATO SOCIAL E SUAS ALTERAÇÕES (MATRIZ E FILIAIS),5.CARTÃO DE INSCRIÇÃO NO CMP( MATRIZ E FILIAIS),5.DECLARAÇÕES CONFORME ANEXOS III AO IX DO EDITAL,4.CONTRATO SOCIAL E SUAS ALTERAÇÕES (MATRIZ E FILIAIS),5.CARTÃO DE INSCRIÇÃO NO CMP( MATRIZ E FILIAIS),5.DECLARAÇÕES CONFORME ANEXOS III AO IX DO EDITAL,4.CONTRATO SOCIAL E SUAS ALTERAÇÕES (MATRIZ E FILIAIS),5.CARTÃO DE INSCRIÇÃO NO CMP( MATRIZ E FILIAIS),5.DECLARAÇÕES CONFORME ANEXOS III AO IX DO EDITAL,4.CONTRATO SOCIAL E SUAS ALTERAÇÕES (MATRIZ E FILIAIS),5.CARTÃO DE INSCRIÇÃO NO CMP( MATRIZ E FILIAIS),5.DECLARAÇÃO DE INSCRIÇÃO NO CONSELHO DE DIF). MATRIZ E FILIAIS),5.DECLE E FUNCIONAMENTON DE INTO TELEGANENTO) – MATRIZ E FILIAIS,3.RADMENTO DE INSCRIÇÃO NO CONSELHO DE CLASSE (MATRIZ E FILIAIS),5.DECLE E RESPONSABILIDADE TÉCNICA (MATRIZ E FILIAIS),5.DECPF, RG, CURRICULUM VITAE (ORIGINAL, ASSINADO E RUBRICADO) E REGISTRO NO CONSELHO DE CLASSE RESP.11.DECLARAÇÃO DE REGULARIDADE/QUITAÇÃO NO CONSELHO DE CLASSE/CERTIDÃO DE INSCRIÇÃO NO CONSELHO REGI, 13.CPF E RG DO RESPONSÁVEL LEGAL PELA EMPRESA,14.APRESENTAR DADOS DO DOMICÍLIO BANCÁRIO,15.DOCUMENTAÇÃO RELATIVA À QUALIFICAÇÃO ECONÔMICO-FINANCEIRA, 16.CERTIDÃO NEGATIVA DO GDF,17.CERTIDÃO NEGATIVA DE DÉBITOS TRABALHISTAS CNDT,18.CERTIDÃO NEGATIVA DE REGULARIDADE DO FOTS,19.CERTIDÃO CONJUNTA NEGATIVA DE DÉBITOS RELATIVOS AOS TRIBUTOS FEDERAIS E À DÍVIDA ATIVA DA UNIÃO,20.CERTIDÃO NEGATIVA DE FALÊNCIA OU EM PROCESSO DE RECUPERAÇÃO JUDICIAL VÁLIDA, EXPEDIDA NO DOMICÍLI). |

## Em Registro, escreva, em poucas palavras, o motivo do seu contato:

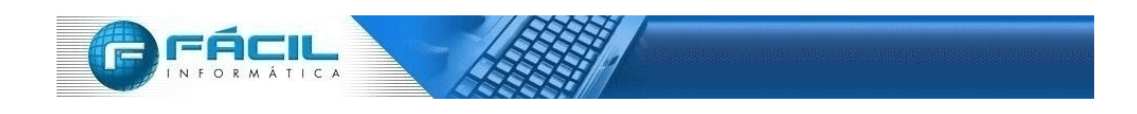

| Registro                                                                             |                                                                                                    |                                                                                                    |
|--------------------------------------------------------------------------------------|----------------------------------------------------------------------------------------------------|----------------------------------------------------------------------------------------------------|
| Perfil:<br>Q Prestador PJ x                                                          | Categoria Q SOLICITAÇÃO DE CREDENCIAMENTO A CLDF SAÚDE ×                                                                                                    | E-mail:                                                                                                    |
| Registro:                                                                            |                                                                                                    |                                                                                                    |
| Envio de documentação para credenciamento da Clínica Xxxxxx.                         |                                                                                                    |                                                                                                    |
| Tipo Arquivo Q Selecione                                                             |                                                                                                    |                                                                                                    |
| Arquivo:                                                                             |                                                                                                    | + Adicionar Arquivo                                                                                                    |
| Você pode arrastar e soltar arquivos aqui.<br>Tamanho máximo permitido: <b>5mb</b> . | Arquivos obrigatórios!<br>Tipo Arquivo obrigatórios (1.SOLICITAÇÃO CI<br>REP.3.DECLARAÇÕES CONFORME ANEXOS II<br>CADASTRO CONTRIBUINTES DO DISTRITO II<br>CNES (MATRIZ E FILIAIS),9.TERMOS DE RESP<br>RESP,11.DECLARAÇÃO DE REGULARIDADE/C<br>DOMICÍLIO BANCÁRIO,15.DOCUMENTAÇÃO<br>NEGATIVA DE REGULARIDADE DO FGTS,19.C<br>DE RECUPERAÇÃO JUDICIAL VÁLIDA, EXPEDI | REDENCIAMENTO CONFORME MODELO ANEXO I DO EDITAL,2.CARTA PROPOSTA, CONFORME MODELO ANEXO II, ASSINADA E DATADA PELO REPRESENTANTE LEGAL E<br>AO IX DO EDITAL,4.CONTRATO SOCIAL E SUAS ALTERAÇÕES (MATRIZ E FILIAIS),5.CARTÃO DE INSCRIÇÃO NO CNPI (MATRIZ E FILIAIS),6.DOCUMENTO DE INSCRIÇÃO NO<br>DERAL - CPO (ANTIGO DE), MATRIZ E,7.LICIENÇA DE FUNCIONAMENTO DE INSCRIÇÃO NO CANUMANTO DE ANTRIZ E FILIAIS),8.DIÚMERO DE INSCRIÇÃO NO<br>DNSABILIDADE TÉCNICA (MATRIZ E, FILIAIS), 10.CPF, RG, CURRICULUM VITAE (ORIGINAL, ASSINADO E RUBRICADO) E REGISTRO NO CONSELHO DE CLASSE<br>UITAÇÃO NO CONSELHO DE CLASSE/CERTIDÃO DE INSCRIÇÃO NO CONSELHO REGI, 13.CPF E RG DO RESPONSÁVEL LEGAL PELA EMPRESA,14.APRESENTAR DADOS DO<br>RELATIVA À QUALFICAÇÃO ECONÔMICO-TINANCIERA 16.CERTIDÃO NEGATIVA DO DE 17.CERTIDÃO NEGATIVA DE DEBITOS TRABALHISTAS CNDT, 18.CERTIDÃO<br>ERITIDÃO CONJUNTA NEGATIVA DE DÉBITOS RELATIVOS AOS TRIBUTOS FEDERAIS E À DÍVIDA ATIVA DA UNIÃO,20.CERTIDÃO NEGATIVA DE FALÊNCIA OU EM PROCESSO<br>DA NO DOMICÍLI). |
| 🖻 Salvar                                                                             |                                                                                                    |                                                                                                    |
|                                                                                      | Lista de de                                                                                                    | ocumentos que deverão ser enviados                                                                                                    |

## Para anexar os arquivos, clique em "Tipo de Arquivo" e selecione o arquivo correspondente:

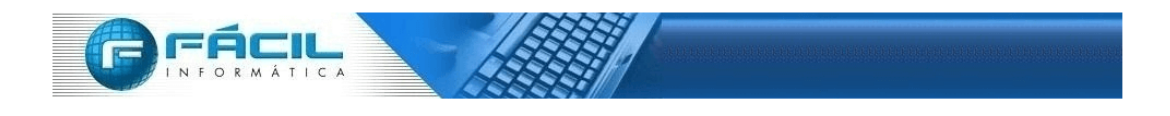

| Registro                                                                                                    |                                                                                      |                                                                                                    |
|----------------------------------------------------------------------------------------------------|--------------------------------------------------------------------------------------|----------------------------------------------------------------------------------------------------|
| Perfil:       Q     Prestador PJ     ×                                                                                                    | Categoria           Q         SOLICITAÇÃO DE CREDENCIAMENTO A CLDF SAÚDE         ×   | E-mail:<br>Campo obrigatório                                                                                                    |
| Registro:                                                                                                    |                                                                                      |                                                                                                    |
| Envio de documentação para credenciamento da Clínica Xxxxxx.                                                                                                    |                                                                                      |                                                                                                    |
|                                                                                                    |                                                                                      |                                                                                                    |
| Tipo Arquivo                                                                                                    |                                                                                      |                                                                                                    |
| Q Selecione                                                                                                    |                                                                                      |                                                                                                    |
| Arqu 1.SOLICITAÇÃO CREDENCIAMENTO CONFORME MODELO ANEXO I DO EDITAL                                                                                                    |                                                                                      |                                                                                                    |
| 2.CARTA PROPOSTA. CONFORME MODELO ANEXO II, ASSINADA E DATADA PELO REPRESEN     3.DECLARAÇÕES CONFORME ANEXOS III AO IX DO EDITAL     4.CONTRATO SOCIAL E SUAS ALTERAÇÕES (MATRIZ E FILIAIS)     5.CARTÃO DE INSCRIÇÃO NO CNPJ (MATRIZ E FILIAIS)     6.DOCUMENTO DE INSCRIÇÃO NO CADASTRO CONTRIBUINTES DO DISTRITO FEDERAL – C     7.LICENÇA DE FUNCIONAMENTO RLE (ANTIGO ALVARÁ DE FUNCIONAMENTO) – MATRIZ E | ITANTE LEGAL E REP<br>                                                               | Adicionar Arquivo      DENCIAMENTO CONFORME MODELO ANEXO I DO EDITAL2.CARTA PROPOSTA, CONFORME MODELO ANEXO II, ASSINADA E DATADA PELO REPRESENTANTE LEGAL E O IX DO EDITAL4.CONTRATO SOCIAL E SUAS ALTERAÇÕES (MATRIZ E FILIAIS),5.CARTÃO DE INSCRIÇÃO NO CNP! (MATRIZ E FILIAIS),6.DOCUMENTO DE INSCRIÇÃO NO ERAL – CFD? (ANTIGO DIP), MATRIZ E FILIAIS),6.DO E FUNCIONAMENTO RLE (ANTIGO ALVARÃ DO E FUNCIONAMENTO) – MATRIZ E FILIAIS),6.DOCUMENTO DE INSCRIÇÃO NO ISABILIDADE TÉCNICA (MATRIZ E FILIAIS),10.CPF, RG, CURRICULUM VITAE (ORIGINAL ASSINADO E RUBRICADO) E REGISTRO NO CONSELHO DE CLASSE TAÇÃO NO CONSELHO DE CLASSE/CERTIDÃO DE INSCRIÇÃO NO CONSELHO REGI 13.CPF E RG DO RESPONSÁVEL LEGAL PELA EMPRESA,14.APRESENTAR DADOS DO |
|                                                                                                    | NEGATIVA DE REGULARIDADE DO FGTS, 19.CER<br>DE RECUPERAÇÃO JUDICIAL VÁLIDA, EXPEDIDA | ELĂTIVA À QUALIFICAÇÃO ECONÔMICO-FINANCEIRA, 16.CERTIDÃO NEGATIVA DO GDF, 17.CERTIDÃO NEGATIVA DE DÉBITOS TRABALHISTAS CNDT, 18.CERTIDÃO<br>TIDÃO CONJUNTA NEGATIVA DE DÉBITOS RELATIVOS AOS TRIBUTOS FEDERAIS E À DÍVIDA ATIVA DA UNIÃO,20.CERTIDÃO NEGATIVA DE FALÊNCIA OU EM PROCESSO<br>A NO DOMICÍLI).                                                                                                    |

## Clique no botão abaixo e selecione o arquivo correspondente:

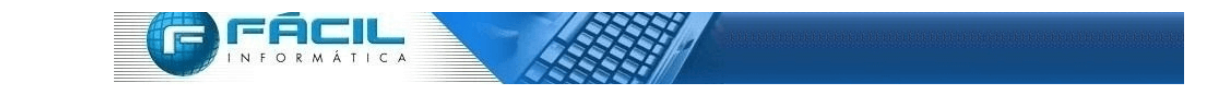

| Registro                                                                |                                                                                                    |                                                                                                    |
|-------------------------------------------------------------------------|----------------------------------------------------------------------------------------------------|----------------------------------------------------------------------------------------------------|
| Perfil:       Q     Prestador PJ     ×                                  | Categoria       Q     SOLICITAÇÃO DE CREDENCIAMENTO A CLDF SAÚDE                                                                                                    | <b>E-mail:</b><br>Campo obrigatório                                                                                                    |
| Registro:                                                               |                                                                                                    |                                                                                                    |
| Envio de documentação para credenciamento da Clínica Xxxxxxx.           |                                                                                                    |                                                                                                    |
| Tipo Arquivo                                                            |                                                                                                    |                                                                                                    |
| Q 1.SOLICITAÇÃO CREDENCIAMENTO CONFORME MODELO ANEXO I DO EDITAL        | ×                                                                                                    |                                                                                                    |
| Arquivo:                                                                |                                                                                                    |                                                                                                    |
|                                                                         |                                                                                                    | + Adicionar Arquivo                                                                                                    |
| oode arrastar e soltar arquivos aqui.<br>máximo permitido: <b>5mb</b> . | Arquivos obrigatórios!<br>Tipo Arquivo obrigatórios (1.SOLICITAÇÃO CA<br>REP.3.DECLARAÇÕES CONFORME ANEXOS II<br>CADASTRO CONTRIBUINTES DO DISTRITO FE<br>CNES (MATRIZ E FILIAIS).9.TERMOS DE RESPU<br>RESP.11.DECLARAÇÃO DE REGULARIDADE/Q<br>DOMICÍLIO BANCÁRIO,15.DOCUMENTAÇÃO<br>NEGATIVA DE REGULARIDADE DO FGTS,19.CI<br>DE RECUPERAÇÃO JUDICIAL VÁLIDA, EXPEDID | REDENCIAMENTO CONFORME MODELO ANEXO I DO EDITAL,2.CARTA PROPOSTA, CONFORME MODELO ANEXO II, ASSINADA E DATADA PELO REPRESENTANTE LEGAL E<br>I AO IX DO EDITAL,4.CONTRATO SOCIAL E SUAS ALTERAÇÕES (MATRIZ E FILIAIS),5.CARTÃO DE INSCRIÇÃO NO CNPJ (MATRIZ E FILIAIS),B.DOCUMENTO DE INSCRIÇÃO NO<br>IDERAL – CFDF (ANTIGO DIF). MATRIZ E 7.LICENÇA DE FUNCIONAMENTO RLE (ANTIGO ALVARÃ DE FUNCIONAMENTO) – MATRIZ E FILIAIS),B.DOCUMENTO DE INSCRIÇÃO NO<br>DISABILIDADE TÉCNICA (MATRIZ E FILIAIS),10.CPF, RG, CURRICULUM VITAE (ORIGINAL, ASSINADO E RUBRICADO) E REGISTRO NO CONSELHO DE CLASSE<br>UITAÇÃO NO CONSELHO DE CLASSE/CENTIDÃO DE INSCRIÇÃO NO CONSELHO REGI J.3.CPF E RG DO RESPONSÁVEL IEGAL PELA EMPRESA,14.APRESENTAR DADOS DO<br>RELATIVA À QUALIFICAÇÃO ECONÔMICO-FINANCEIRA,16.CERTIDÃO NEGATIVA DO GDF,17.CERTIDÃO NEGATIVA DE DÉBITOS TRABALHISTAS CNDT,18.CERTIDÃO<br>ERIDÃO CONJUNTA NEGATIVA DE DÉBITOS RELATIVOS AOS TRIBUTOS FEDERAIS E À DÍVIDA ATIVA DA UNIÃO,20.CERTIDÃO NEGATIVA DE FALÊNCIA OU EM PROCESSO<br>DA NO DOMICÍLI). |
| 🛱 Salvar                                                                |                                                                                                    |                                                                                                    |

### Clique em "Adicionar Arquivo":

| Registro                                                                             |                                                                                                    |                                                                                                    |
|--------------------------------------------------------------------------------------|----------------------------------------------------------------------------------------------------|----------------------------------------------------------------------------------------------------|
| Perfil:<br>Q Prestador PJ x                                                          | Categoria       Q     SOLICITAÇÃO DE CREDENCIAMENTO A CLDF SAÚDE                                                                                                    | E-mail:<br>Campo obrigatório                                                                                                    |
| Registro:                                                                            |                                                                                                    |                                                                                                    |
| Envio de documentação para credenciamento da Clínica Xxxxxxx.                        |                                                                                                    |                                                                                                    |
| Tipo Arquivo                                                                         |                                                                                                    |                                                                                                    |
| Q 1.SOLICITAÇÃO CREDENCIAMENTO CONFORME MODELO ANEXO I DO EDITAL                     | ×                                                                                                    |                                                                                                    |
| Arquivo:                                                                             |                                                                                                    | + Adicionar Arquivo                                                                                                    |
| Você pode arrastar e soltar arquivos aqui.<br>Tamanho máximo permitido: <b>Smb</b> . | Inconsistências para adicionar o arquivo!<br>Seleção do arquivo é obrigatório.<br>Arquivos obrigatórios!<br>Tipo Arquivo obrigatórios (1.SOLICITAÇÃO CI<br>REP,3.DECLARAÇÕES CONFORME ANEXOS II<br>CADASTRO CONTRIBUINTES DO DISTRITO FI<br>CNES (MATRIZ E FILIAIS),9.TERMOS DE RESPI<br>RESP,11.DECLARAÇÃO DE REGUENIDADE/C<br>DOMICÍLIO BANCÁRIO,15.DOCUMENTAÇÃO<br>NEGATIVA DE REGULARIDADE DO FGTS,19.C<br>DE RECUPERAÇÃO JUDICIAL VÁLIDA, EXPEDI | REDENCIAMENTO CONFORME MODELO ANEXO I DO EDITAL 2.CARTA PROPOSTA, CONFOR<br>I AO IX DO EDITAL 4.CONTRATO SOCIAL E SUAS ALTERAÇÕES (MATRIZ E FILIAIS), 5.CARTÃO DE INS<br>EDERAL – CFDF (ANTIGO DIF). MATRIZ E, 7.LICENÇA DE FUNCIONAMENTO RLE (ANTIGO ALVRÁ D<br>ONSABILIDADE TÉCNICA (MATRIZ E, 7.LICENÇA DE FUNCIONAMENTO RLE (ANTIGO ALVRÁ D<br>ONSABILIDADE TÉCNICA (MATRIZ E, FILIAIS), 10.CPF, RG, CURRICULUM VITAE (ORIGINAL, ASSINAD<br>VITAÇÃO NO CONSELHO DE CLASSE/CERTIDÃO DE INSCRIÇÃO NO CONSELHO REGI, 13.CPF E RC<br>RELATIVA À QUALIFICAÇÃO ECONÔMICO-FINANCEIRA, 16.CERTIDÃO NEGATIVA DO GDF, 17.CERTI<br>ERTIDÃO CONJUNTA NEGATIVA DE DÉBITOS RELATIVOS AOS TRIBUTOS FEDERAIS E À DÍVIDA ATIV<br>IDA NO DOMICÍLI). |

## Repita os mesmos passos para adicionar os demais arquivos:

| Registro                                             |                                         |                                                                                                    |                                                                                                    |                                                                                                    |
|------------------------------------------------------|-----------------------------------------|----------------------------------------------------------------------------------------------------|----------------------------------------------------------------------------------------------------|----------------------------------------------------------------------------------------------------|
| Perfil:<br>Q Prestador PJ                            | Categoria<br>× Q SOLICITAÇÃO DE CREDENC | IAMENTO A CLDF SAÚDE ×                                                                                                    | E-mail:<br>[]<br>Campo obrigatório                                                                                                    |                                                                                                    |
| Registro:                                            |                                         |                                                                                                    |                                                                                                    |                                                                                                    |
| Envio de documentação para credenciamento da Clínica | Χχορχοχ.                                |                                                                                                    |                                                                                                    |                                                                                                    |
|                                                      |                                         |                                                                                                    |                                                                                                    |                                                                                                    |
|                                                      |                                         |                                                                                                    |                                                                                                    |                                                                                                    |
|                                                      |                                         |                                                                                                    |                                                                                                    |                                                                                                    |
|                                                      |                                         |                                                                                                    |                                                                                                    |                                                                                                    |
| Q Selecione                                          |                                         |                                                                                                    |                                                                                                    |                                                                                                    |
| Arquivo:                                             |                                         |                                                                                                    |                                                                                                    |                                                                                                    |
| <b>±</b>                                             |                                         |                                                                                                    | + Adicionar Arquivo                                                                                                    |                                                                                                    |
| n máximo permitido: <b>Smb</b> .                     |                                         | <ul> <li>Tipo Arquivo obrigatorios:</li> <li>Tipo Arquivo obrigatórios (5.CARTÃO DE INS<br/>FUNCIONAMENTO RLE (ANTIGO ALVARÁ DE<br/>CURRICULUM VITAE (ORIGINAL, ASSINADO<br/>CONSELHO REGI, 13.CPF E RG DO RESPONS<br/>NEGATIVA DO GDF, 17.CERTIDÃO NEGATIVA<br/>FEDERAIS E À DÍVIDA ATIVA DA UNIÃO,20.CI</li> </ul> | CRIÇÃO NO CNPJ (MATRIZ E FILIAIS),6.DOCUMENTO DE INSCRIÇÃO NO CADASTRO CONTRIBUINTES DO DISTRITO FE<br>FUNCIONAMENTO) – MATRIZ E FILIAIS),8.NÚMERO DE INSCRIÇÃO NO CNES (MATRIZ E FILIAIS),9.TERMOS DE RESPOI<br>E RUBRICADO) E REGISTRO NO CONSELHO DE CLASSE RESP,11.DECLARAÇÃO DE REGULARIDADE/QUITAÇÃO NO CON<br>ÁVEL LEGAL PELA EMPRESA,14.APRESENTAR DADOS DO DOMICÍLIO BANCÁRIO,15.DOCUMENTAÇÃO RELATIVA À QUA<br>DE DÉBITOS TRABALHISTAS CNDT,18.CERTIDÃO NEGATIVA DE REGULARIDADE DO FOTS,19.CERTIDÃO CONJUNTA NEG<br>ENTIDÃO NEGATIVA DE FALÊNCIA OU EM PROCESSO DE RECUPERAÇÃO JUDICIAL VÁLIDA, EXPEDIDA NO DOMICÍLI). | SERAL – CFDF (ANTIGO DIF). MATRIZ E,7.LICENÇA DE<br>ISABILIDADE TÉCNICA (MATRIZ E FILIAIS),10.CPF, RG,<br>ISELHO DE CLASSE/CERTIDÃO DE INSCRIÇÃO NO<br>LIFICAÇÃO ECONÔMICO-FINANCEIRA,16.CERTIDÃO<br>ATIVA DE DÉBITOS RELATIVOS AOS TRIBUTOS |
| Arquivos                                             |                                         |                                                                                                    |                                                                                                    |                                                                                                    |
| Nome                                                 | Тіро                                    |                                                                                                    |                                                                                                    | Tamanho (Mb)                                                                                                    |
| Solicitação de Credenciamento.docx                   | 1.SOLICITAÇÃO CREDENCIAMENTO CONF       | ORME MODELO ANEXO I DO EDITAL                                                                                                    |                                                                                                    | 0.0109                                                                                                    |
| Carta Proposta.docx                                  | 2.CARTA PROPOSTA, CONFORME MODELO       | o anexo II, assinada e datada pelo representant                                                                                                    | E LEGAL E REP                                                                                                    | 0.0109                                                                                                    |
| Declaração.pdf                                       | 3.DECLARAÇÕES CONFORME ANEXOS III       | AO IX DO EDITAL                                                                                                    |                                                                                                    | 0.1723                                                                                                    |
| Contrato Social .pdf                                 | 4.CONTRATO SOCIAL E SUAS ALTERAÇÕES     | S (MATRIZ E FILIAIS)                                                                                                    |                                                                                                    | 0.1723                                                                                                    |
|                                                      |                                         |                                                                                                    |                                                                                                    |                                                                                                    |
| 🖺 Salvar                                             |                                         |                                                                                                    |                                                                                                    |                                                                                                    |

## Observe que os arquivos adicionados aparecerão na lista abaixo:

| Registro                                                                                                    |                                        |                                                                                                    |                                                                                                    |                                                                                                    |                 |
|----------------------------------------------------------------------------------------------------|----------------------------------------|----------------------------------------------------------------------------------------------------|----------------------------------------------------------------------------------------------------|----------------------------------------------------------------------------------------------------|-----------------|
| Perfil:<br>Q Prestador PJ                                                                                                    | Categoria<br>× SOLICITAÇÃO DE CREDENCI | AMENTO A CLDF SAÚDE ×                                                                                                    | E- <b>mail:</b><br>[                                                                                                    |                                                                                                    |                 |
| Registro:<br>Envio de documentação para credenciamento da Clínica Xxxx                                                                                      | 2000.                                  |                                                                                                    |                                                                                                    |                                                                                                    |                 |
| Tipo Arquivo         Q       Selecione         Arquivo:         2         Você pode arrastar e soltar arquivos aqui.         Tamanho máximo permitido: Smb. |                                        | Arquivos obrigatórios!<br>• Tipo Arquivo obrigatórios (5.CARTÃO DE IN)<br>FUNCIONAMENTO RLE (ANTIGO ALVARÁ D<br>CURRICULUM VITAE (ORIGINAL, ASSINADO<br>CONSELHO REGI, 13.CPF E RG DO RESPONS<br>NEGATIVA DO GDF.17.CERTIDÃO NEGATIVA<br>FEDERAIS E À DÍVIDA ATIVA DA UNIÃO 20.C | CRIÇÃO NO CNPI (MATRIZ E FILIAIS),6.DOCUMENTO DE INSCRIÇÃO NO CADASTRO CONTRIBUINTES DO DISTRITO FEDER<br>FUNCIONAMENTO) – MATRIZ E FILIAIS,8.NÚMERO DE INSCRIÇÃO NO CNES (MATRIZ E FILIAIS),9.TERMOS DE RESPONSA<br>E RUBRICADO) E REGISTRO NO CONSELHO DE CLASSE RESP 11.DECLARAÇÃO DE REGULARIDADE/QUITAÇÃO NO CONSEL<br>ÁVEL LEGAL PELA EMPRESA 14.APRESENTAR DADOS DO DOMICÍUO BANCÁRIO,15.DOCUMENTAÇÃO RELATIVA À QUALIFI<br>DE DÉBITOS TRABALHISTAS CNDT, 18.CERTIDÃO NEGATIVA DE REGULARIDADE DO FGTS, 19.CERTIDÃO NO EMILO<br>ENTIDÃO NEGATIVA DE FALÉNCIA OU EM PROCESSO DE RECUPERAÇÃO DUDICIAL VÁLIDA, EXPEDIDA NO DOMICÍU, | AL – CFDF (ANTIGO DIF). MATRIZ E.7.LICENÇA<br>BILIDADE TÉCNICA (MATRIZ E FILIAIS),10.CPF, f<br>HO DE CLASSE/CERTIDÃO DE INSCRIÇÃO NO<br>CAÇÃO ECONÓMICO-FINANCEIRA, 16.CERTIDÃ<br>VA DE DÉBITOS RELATIVOS AOS TRIBUTOS | DE<br>RG,<br>ÃO |
| Arquivos<br>Nome                                                                                                    | Tipo                                   |                                                                                                    |                                                                                                    | Tamanho (Mb)                                                                                                    |                 |
| Solicitação de Credenciamento.docx                                                                                                    | 1.SOLICITAÇÃO CREDENCIAMENTO CONFO     | DRME MODELO ANEXO I DO EDITAL                                                                                                    |                                                                                                    | 0.0109                                                                                                    | 圓               |
| Carta Proposta.docx                                                                                                    | 2.CARTA PROPOSTA, CONFORME MODELC      | ) ANEXO II, ASSINADA E DATADA PELO REPRESENTAN                                                                                                    | TE LEGAL E REP                                                                                                    | 0.0109                                                                                                    | 圓               |
| Declaração.pdf                                                                                                    | 3.DECLARAÇÕES CONFORME ANEXOS III A    | AO IX DO EDITAL                                                                                                    |                                                                                                    | 0.1723                                                                                                    | 圓               |
| Contrato Social .pdf                                                                                                    | 4.CONTRATO SOCIAL E SUAS ALTERAÇÕES    | (MATRIZ E FILIAIS)                                                                                                    |                                                                                                    | 0.1723                                                                                                    | Ŵ               |
| 🖺 Salvar                                                                                                    |                                        |                                                                                                    |                                                                                                    |                                                                                                    |                 |

Depois de adicionar todos os arquivos necessários, clique em "Salvar".

## Anote o Número do Chamado para esclarecimentos futuros.

| Arquivos                  |                                                         |                                                             |              |   |
|---------------------------|---------------------------------------------------------|-------------------------------------------------------------|--------------|---|
| Nome                      | Тіро                                                    |                                                             | Tamanho (Mb) |   |
| Somente para teste.pdf    | 1.SOLICITAÇÃO CREDENCIAMENTO CONFORME MODELO ANE        | Fale Conosco (FacWebCrm) ×                                  | 0.1727       | 圃 |
| Somente para teste 2.pdf  | 2.CARTA PROPOSTA, CONFORME MODELO ANEXO II, ASSINAD     |                                                             | 0.1727       | 圃 |
| Somente para teste 3.pdf  | 3.DECLARAÇÕES CONFORME ANEXOS III AO IX DO EDITAL       | Número do Chamado: 515583<br>Protocolo: 959595202412 149474 | 0.1727       | 圃 |
| Somente para teste 4.pdf  | 4.CONTRATO SOCIAL E SUAS ALTERAÇÕES (MATRIZ E FILIAIS)  |                                                             | 0.1727       | 圃 |
| Somente para teste 5.pdf  | 5.CARTÃO DE INSCRIÇÃO NO CNPJ (MATRIZ E FILIAIS)        | Fechar                                                      | 0.1727       | 圃 |
| Somente para teste 6.pdf  | 6.DOCUMENTO DE INSCRIÇÃO NO CADASTRO CONTRIBUINTE       | s DO DISTRITO FEDERAL - ITIGO DIF). MATRIZ E                | 0.1727       | 圃 |
| Somente para teste 7.pdf  | 7.LICENÇA DE FUNCIONAMENTO RLE (ANTIGO ALVARÁ DE FUN    | ICIONAMENTO) – MATRIZ                                       | 0.1727       | 圃 |
| Somente para teste 8.pdf  | 8.NÚMERO DE INSCRIÇÃO NO CNES (MATRIZ E FILIAIS)        |                                                             | 0.1727       | 匬 |
| Somente para teste 9.pdf  | 9.TERMOS DE RESPONSABILIDADE TÉCNICA (MATRIZ E FILIAIS) |                                                             | 0.1727       | Û |
| Somente para teste 10.pdf | 10.CPF, RG, CURRICULUM VITAE (ORIGINAL, ASSINADO E RUBR | ICADO) E REGISTRO NO CONSELHO DE CLASSE RESP                | 0.1727       | 创 |
| Somente para teste 11.pdf | 11.DECLARAÇÃO DE REGULARIDADE/QUITAÇÃO NO CONSELH       | O DE CLASSE/CERTIDÃO DE INSCRIÇÃO NO CONSELHO REGI          | 0.1727       | 圃 |
| Somente para teste 13.pdf | 13.CPF E RG DO RESPONSÁVEL LEGAL PELA EMPRESA           |                                                             | 0.1727       | 圃 |
| Somente para teste 14.pdf | 14.APRESENTAR DADOS DO DOMICÍLIO BANCÁRIO               |                                                             | 0.1727       | 圃 |
| Somente para teste 15.pdf | 15.DOCUMENTAÇÃO RELATIVA À QUALIFICAÇÃO ECONÔMICO       | FINANCEIRA                                                  | 0.1727       | 创 |
| Somente para teste 16.pdf | 16.CERTIDÃO NEGATIVA DO GDF                             |                                                             | 0.1727       | 圃 |
| Somente para teste 17.pdf | 17.CERTIDÃO NEGATIVA DE DÉBITOS TRABALHISTAS CNDT       |                                                             | 0.1727       | 创 |
| Somente para teste 18.pdf | 18.CERTIDÃO NEGATIVA DE REGULARIDADE DO FGTS            |                                                             | 0.1727       | 匬 |
| Somente para teste 19.pdf | 19.CERTIDÃO CONJUNTA NEGATIVA DE DÉBITOS RELATIVOS AC   | INS TRIBUTOS FEDERAIS E À DÍVIDA ATIVA DA UNIÃO             | 0.1727       | 匬 |
| Somente para teste 20.pdf | 20.CERTIDÃO NEGATIVA DE FALÊNCIA OU EM PROCESSO DE RE   | CUPERAÇÃO JUDICIAL VÁLIDA, EXPEDIDA NO DOMICÍLI             | 0.1727       | Ŵ |
|                           |                                                         |                                                             |              |   |

🖺 Salva

A documentação será analisada pelo consórcio Fácil-Impacto que, se necessário, entrará em contato para esclarecimentos.

Após a conferência, a documentação é enviada ao Fascal para elaboração do Termo de Credenciamento.

Em caso de dúvidas: Fácil-Impacto: (61) 3550-7722 Fascal: (61) 3348-8858 <u>cldfsaude.credenciamento@cl.df.gov.br</u>